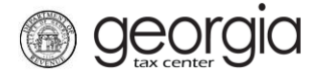

The purpose of this documentation is to provide instructions on Brand Registration through Georgia Tax Center (GTC).

NOTE: A wholesaler's license number is needed to complete a brand registration.

## Contents

| Submitting a Brand Registration                  | 1 |
|--------------------------------------------------|---|
| Submitting a Brand Registration – Broker License | 8 |
| Searching for Approved Brand Registrations       | 8 |

## Submitting a Brand Registration

- 1. Go to the GTC website (https://gtc.dor.ga.gov) and log into your account.
- 2. Under the Accounts tab, click the applicable Alcohol License hyperlink.

| 🚮 Home                                  |                      |                                      |                        |                              |
|-----------------------------------------|----------------------|--------------------------------------|------------------------|------------------------------|
| 🚣 Logon                                 | Settings             | Alerts                               |                        | 📋 I Want To                  |
| ⇔                                       |                      | 🗸 There are no alerts                |                        | Manage payments and returns  |
| +1 (444) 444-4444                       |                      |                                      |                        | Make a payment               |
| Last logged on                          |                      |                                      |                        | Manage my credits            |
| Balance: \$0.00                         |                      |                                      |                        | Request sales tax exemptions |
|                                         |                      |                                      |                        | See more links               |
|                                         |                      |                                      |                        | SOLVED Portal                |
|                                         |                      |                                      |                        | What happened to SOLVED?     |
| Accounts Submissions                    | Correspondence       | Names and Addresses                  | Logons                 |                              |
| 🖌 Accounts                              |                      |                                      |                        | More accounts                |
| Alcohol License                         | \$0.00               | Alcohol Tax (Beer)                   | \$0.00                 |                              |
| THE BUSINESS                            |                      | THE BUSINESS                         |                        |                              |
| 1800 CENTURY BLVE<br>ATLANTA GA 30345-3 | 0 NE # 11250<br>3213 | 1800 CENTURY BLV<br>ATLANTA GA 30345 | /D NE # 11250<br>-3213 |                              |

3. Under the I Want To section, click the See more links for my account hyperlink.

| Accour  | ıt           | Settings       | Account Alerts      |        | Ê | I Want To                            |
|---------|--------------|----------------|---------------------|--------|---|--------------------------------------|
|         |              |                | There are no alerts |        |   | Add Monthly Report Of Beer Shipments |
|         |              |                |                     |        |   | Make a payment                       |
| 🖒 Alco  | hol License  |                |                     |        |   | Manage my credits                    |
| Bala    | ince: \$0.00 |                |                     |        |   | Manage payments and returns          |
|         |              |                |                     |        |   | See more links for my account        |
| Periods | Submissions  | Correspondence | Names and Addresses | Logons |   |                                      |

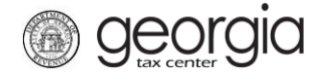

4. Click the **Submit Brand Registration**(s) hyperlink.

| I Want To                    |                                                |
|------------------------------|------------------------------------------------|
| Alcohol Report               | Submit an Alcohol Report                       |
| File Renewal                 | Renew my alcohol or tobacco license            |
| Manage NAICS Codes           | Add or update my NAICS codes                   |
| Manage Wholesaler Profiles   | Manage Brand Registration wholesaler profiles  |
| Protest Notice for Payment   | Protest a notice for payment                   |
| Report Alcohol Citation      | Report my alcohol citations                    |
| Request Payment Statement    | Request a payment statement                    |
| Request to Close Account     | Close my account that is no longer in business |
| Request Waiver of Penalty    | Submit documentation to have penalties waived  |
| Discrete Submit Bond         | Submit bond information                        |
| Submit Brand Registration(s) | Submit Brand Registration(s)                   |

5. Select the reason for the application. Click the **Next** button.

|         | 1. Brand Registration                                                                                                    |
|---------|----------------------------------------------------------------------------------------------------|
|         | Why Are You Submitting This Application?                                                                                                    |
| Require | To register brand(s) with original license application                                                                                                    |
|         | To register additional brand(s) and designate sales territory                                                                                                    |
|         | To designate additional territories for brand(s) previously registered                                                                                            |
|         | To register brand(s) for special order shipping                                                                                                    |
|         | To designate a new wholesaler: requires a letter of release from present wholesaler. Absent a release, a notice of intent to change wholesalers must be included. |
|         | To re-designate sales territory for brand(s) previously registered to existing wholesaler                                                                         |
|         | To register brands where the applicant is not the producer: requires letter from producer granting exclusive and sole authority to register the brand             |
|         |                                                                                                    |
|         | Cancel Next >                                                                                                    |

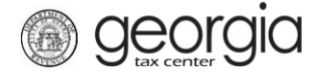

6. Enter the wholesaler's license number. Click the **Next** button.

| 1. Brand Registration 2. Wholesaler License Number                              |          |        |
|---------------------------------------------------------------------------------|----------|--------|
| Wholesaler License Number                                                       |          |        |
| Please Provide the Wholesaler License Number Wholesaler License Number Required |          |        |
| Cancel                                                                          | Previous | Next > |

**NOTE:** If the license number entered is not valid, you cannot continue.

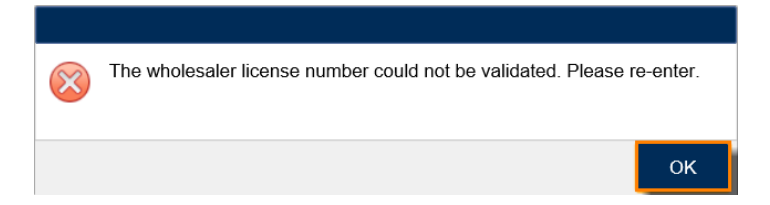

7. The wholesaler's information will auto-populate. Answer the additional questions ("Is this product sold outside of Georgia?" and "Would you like to import a wholesaler profile?"). Click the **Next** button.

| holesaler Information                                | Is this product sold outside of Georgia?       |
|------------------------------------------------------|------------------------------------------------|
| ame Of Designated Georgia Wholesaler (If Applicable) | Yes No                                         |
| THE BUSINESS                                         | Required                                       |
| eoraia Distributor License Number                    | 🗹 Import Wholesaler Profile                    |
|                                                      | Would you like to import a wholesaler profile? |
|                                                      | Yes No                                         |
| Street                                               |                                                |
| 1800 CENTURY BLVD NE                                 |                                                |
| City                                                 |                                                |
| ATLANTA                                              |                                                |
| State                                                |                                                |
| GA                                                   |                                                |
|                                                      |                                                |
| Zip Code                                             |                                                |
| 30345-3201                                           |                                                |

Previous

Next >

Cancel

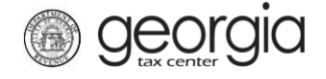

**NOTE:** You can only import a wholesaler profile if you set one up previously.

| <b>Yes</b><br>′holesaler p | No<br>profile would    | you lik                                        | <br>e to                                                   | import                          | 2                                                                                |                                                                                            |                                                                                                    |
|----------------------------|------------------------|------------------------------------------------|------------------------------------------------------------|---------------------------------|----------------------------------------------------------------------------------|--------------------------------------------------------------------------------------------|----------------------------------------------------------------------------------------------------|
| /holesaler p               | profile would          | you lik                                        | e to                                                       | import                          | 2                                                                                |                                                                                            |                                                                                                    |
| a d                        |                        |                                                | -                                                          |                                 | -                                                                                |                                                                                            |                                                                                                    |
| a                          |                        |                                                | <u> </u>                                                   | Requir                          | ed                                                                               |                                                                                            |                                                                                                    |
|                            | rently hav<br>Wholesal | rently have no wholes<br>Wholesaler Profile fu | rently have no wholesaler p<br>Wholesaler Profile function | rently have no wholesaler profi | rently have no wholesaler profiles set<br>Wholesaler Profile functionality to se | rently have no wholesaler profiles setup, p<br>Wholesaler Profile functionality to setup a | rently have no wholesaler profiles setup, please<br>Wholesaler Profile functionality to setup a who |

8. Enter the information for at least one brand label. For all license types **except** Special Order Shipping, complete the "Counties/Territories" table if you did not import a profile. Click the **Next** button.

| 1. Brand Registration 2. Wholes                              | aler License Number > 3. Whole | saler In | formation 4. Bra                                | and Regist           | tration List |                       |
|--------------------------------------------------------------|--------------------------------|----------|-------------------------------------------------|----------------------|--------------|-----------------------|
| Brand Registration List                                      |                                | Ø        | Counties/Territories                            |                      |              |                       |
| Please enter at least one brand                              |                                | I        | Please select at least o                        | ne county            |              |                       |
| Full Brand/ Brand Label Name<br>(List In Alphabetical Order) | % of Alcohol Content by Volume |          | Assigned Counties/Te<br>(List In Alphabetical C | erritories<br>Order) | Counties\Te  | rritories Description |
|                                                              |                                |          |                                                 |                      |              |                       |
| Cancel                                                       |                                |          |                                                 |                      | <            | Previous Next 🔰       |

**NOTE:** If you are registering a Distilled Spirits brand, an additional section at the bottom of the screen will be displayed to show the total the number of brands and the payment amount due.

| Brand Registration                       |                                      |                       |
|------------------------------------------|--------------------------------------|-----------------------|
| **After submitting this brand registrati | ion, you will need to make a payment | in the amount of \$10 |
| Number of Additional Liquor Brands       | 1                                    |                       |
| x \$10 = \$10                            |                                      |                       |

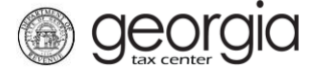

9. Click the **Add attachment** button to locate and attach any required and/or optional files based on the information provided earlier. Continue following this step until all attachments have been added. Click the **Next** button.

| on 2. Wholesaler License Number | 3. Whole | esaler Information | 4. Brand Registrat | ion List 🔰 5. Brand F | Registration atta | chments  |
|---------------------------------|----------|--------------------|--------------------|-----------------------|-------------------|----------|
| Brand Registration attachme     | nts      |                    |                    |                       |                   |          |
| Required Attachment(s)          |          | Attachments        |                    |                       |                   |          |
| Labels\Branding Images          |          | Туре               | Name               | Description           | Size              | e        |
| Optional Attachment(s)          | Select a | file to attach     |                    |                       | ×                 |          |
| Letter of Authority             |          |                    |                    |                       |                   |          |
| Letter of Release               | Туре     |                    |                    |                       |                   | autino d |
| Notice of Intent                | Desci    | ription            |                    |                       | Re                | quirea   |
| Add attachment                  |          |                    |                    | В                     | rowse             |          |
| Please Attach Documentation     |          |                    |                    | 2<br>Save             | Cancel            | 3        |
| Cancel                          | _        |                    |                    |                       |                   | s Next > |

**NOTE:** If required documentation is not attached, you will not be able to continue.

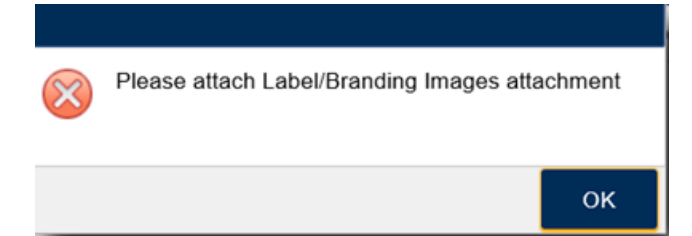

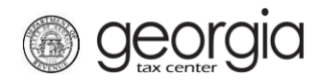

10. Review the Summary Page. Click the **Submit** button.

| olesaler            | r License Numbe                                                                                                    | r 🔰 3. W        | holesaler l   | nformation     | <u>А.</u> Ві | and Reg    | istration List           | 1 > 5.                 | Brand Regi              | istration attachments  | 6. Sumr          | nary |
|---------------------|----------------------------------------------------------------------------------------------------|-----------------|---------------|----------------|--------------|------------|--------------------------|------------------------|-------------------------|------------------------|------------------|------|
| Sum                 | mary                                                                                                    |                 |               |                |              |            |                          |                        |                         |                        |                  |      |
| 🗹 <u>w</u>          | hy Are You Sub                                                                                                    | omitting This   | Applicati     | ion?           |              |            |                          |                        |                         |                        |                  |      |
|                     | 🖞 To register bra                                                                                                    | nd(s) with ori  | ginal licens  | se applicatio  | on           |            |                          |                        |                         |                        |                  |      |
|                     | ] To register add                                                                                                    | litional brand  | (s) and dea   | signate sale   | s territory  |            |                          |                        |                         |                        |                  |      |
|                     | ] To designate a                                                                                                    | dditional terri | itories for b | orand(s) pre   | viously reg  | istered    |                          |                        |                         |                        |                  |      |
|                     | ] To register bra                                                                                                    | nd(s) for spe   | cial order s  | shipping       |              |            |                          |                        |                         |                        |                  |      |
|                     | To designate a new wholesaler: requires a letter of release from present wholesaler. Absent a release, a notice of intent to change wholesalers must be included. |                 |               |                |              |            |                          |                        |                         |                        | alers            |      |
|                     | ] To re-designat                                                                                                    | e sales territo | ory for bran  | nd(s) previou  | usly registe | red to ex  | isting whole             | saler                  |                         |                        |                  |      |
|                     | ] To register bra<br>brand                                                                                                    | nds where th    | e applican    | t is not the p | producer: n  | equires le | tter from pr             | oducer gr              | anting exclu            | sive and sole authorit | y to register th | e    |
| <u> w</u>           | holesaler Inforr                                                                                                    | nation          |               |                |              |            | 🔨 Is this p              | roduct so              | old outside             | of Georgia?            |                  |      |
| Na                  | ame Of Designat                                                                                                    | ed Georgia V    | Vholesaler    | (If Applicab   | le)          |            | )                        | ′es                    | N                       | 0                      |                  |      |
|                     | INCLESALE                                                                                                    |                 |               |                |              | 0          | 🔨 Import V               | Vholesale              | er Profile              |                        |                  |      |
| Ge                  | eorgia Distributor                                                                                                    | License Nur     | nber          |                |              | 6          | Would yo                 | u like to i            | mport a who             | blesaler profile?      |                  | _    |
|                     |                                                                                                    |                 |               |                |              |            | ۱                        | 'es                    | N                       | 0                      |                  |      |
| 1                   | reet<br>800 CENTURY E                                                                                                    | BLVD NE         |               |                |              |            | Which wh                 | nolesaler              | profile would           | d you like to import?  |                  |      |
| C1                  | ħ.,                                                                                                    |                 |               |                |              |            | Test Wh                  | olesale A              | ccount                  | $\checkmark$           |                  |      |
| A                   | TLANTA                                                                                                    |                 |               |                |              |            |                          |                        |                         |                        |                  |      |
| St                  | ate                                                                                                    |                 |               |                |              |            |                          |                        |                         |                        |                  |      |
| G                   | A                                                                                                    |                 |               |                |              |            |                          |                        |                         |                        |                  |      |
| Zip                 | p Code                                                                                                    |                 |               |                |              |            |                          |                        |                         |                        |                  |      |
| 30                  | 0345-3206                                                                                                    |                 |               |                |              |            |                          |                        |                         |                        |                  |      |
| 💋 A1                | ttachments                                                                                                    |                 |               |                |              |            |                          |                        |                         |                        |                  |      |
| τı                  | уре                                                                                                    | Name            |               | Descriptio     | on           |            | Size                     |                        |                         |                        |                  |      |
| La                  | abels\Branding Ir                                                                                                    | ATD_BRAN        | D_AND_L       | ATEST          |              |            | 1,376                    | Remove                 |                         |                        |                  |      |
| 🗹 🖪                 | rand Label Info                                                                                                    | mation          |               |                |              |            | 🗹 Coun                   | ties/Terri             | itories                 |                        |                  |      |
| Full Br<br>(List In | and/ Brand Labe<br>Alphabetical Or                                                                                                    | I Name<br>der)  | % of Alco     | hol Content    | t by Volum   | е          | Assigned<br>(List In Alp | Counties/<br>habetical | Territories<br>I Order) | Counties\Territories   | Description      |      |
| TEST1               | IA                                                                                                    |                 | 14            |                |              |            | 000 - State              | е                      |                         | Entire State           |                  |      |
| TEST1               | IB                                                                                                    |                 | 14            |                |              |            |                          |                        |                         |                        |                  |      |
| TEST1               | IC                                                                                                    |                 | 14            |                |              |            |                          |                        |                         |                        |                  |      |
| 3 Rows              | S                                                                                                    |                 |               |                |              |            |                          |                        |                         |                        |                  |      |
|                     |                                                                                                    |                 |               |                |              |            |                          |                        |                         |                        |                  |      |
| Canc                | xel                                                                                                    |                 |               |                |              |            |                          |                        |                         | <b>&lt;</b> P          | revious Su       | bmit |

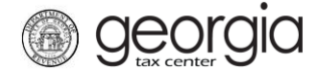

11. Click **Yes** to confirm you want to submit the request.

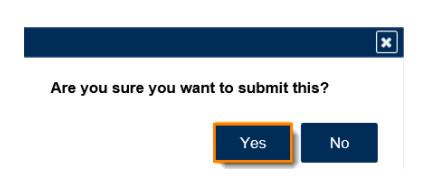

A confirmation page will be displayed. Write down your **Confirmation Number** or **Print** the confirmation for your records. A **Make a Payment** button will also be available for those who have an amount due.

| Confirmation                                               |                                                                                                  |                                 |
|------------------------------------------------------------|--------------------------------------------------------------------------------------------------|---------------------------------|
| Submission Informa                                         | ation                                                                                            |                                 |
| Logon                                                      |                                                                                                  |                                 |
| Status                                                     | Submitted                                                                                        |                                 |
| Confirmation Number                                        |                                                                                                  |                                 |
| Taxpayer Name                                              | THE BUSINESS                                                                                     |                                 |
| Federal Employer ID #                                      |                                                                                                  |                                 |
| Alcohol License                                            |                                                                                                  |                                 |
| Submission Title                                           | Your Brand Registration has been submitted                                                       |                                 |
| Submitted                                                  | 28-Aug-2018                                                                                      |                                 |
| Amount Due                                                 | \$10.00                                                                                          |                                 |
| If you need to make a paym<br>If you have any questions, p | ent please click the Make a Payment link.<br>lease contact us at 1-877-GADOR11 (1-877-423-6711). |                                 |
| Printable View                                             |                                                                                                  |                                 |
| ОК                                                         |                                                                                                  |                                 |
|                                                            |                                                                                                  |                                 |
|                                                            |                                                                                                  | Print Confirmation Make a Payme |

Once the brand is approved or rejected, a notification will be sent to the email address associated with the GTC logon used to submit the brand registration. This notification can also be found under the **Correspondence** tab on GTC.

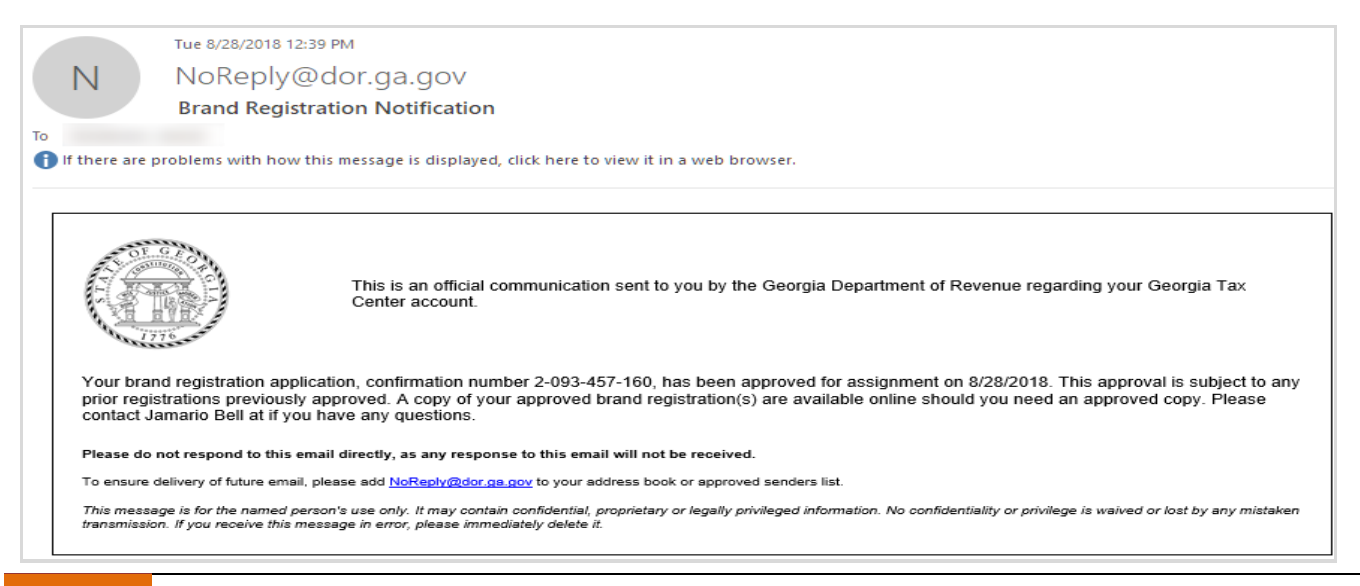

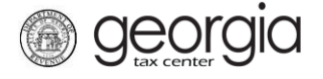

## Submitting a Brand Registration - Broker License

Manufacturers with a broker license must specify which alcohol type they are registering for on Step 3. Only one alcohol type can be chosen for each brand registration submission.

| Brand Registration 2. Wholesaler License Number       | 3. Wholesaler Information               |
|-------------------------------------------------------|-----------------------------------------|
| holesaler Information                                 |                                         |
| Wholesaler Information                                | S this product sold outside of Georgia? |
| Name Of Designated Georgia Wholesaler (If Applicable) | Yes No Required                         |
| Georgia Distributor License Number                    | Mont Wholesaler Profile                 |
|                                                       | Yes No                                  |
| Street                                                |                                         |
| 1800 CENTURY BLVD NE                                  | Which alcohol type are you registering? |
| City                                                  | Beer                                    |
| ATLANTA                                               |                                         |
| State                                                 | Liquor                                  |
| GA                                                    | U Wine                                  |
| Zip Code                                              |                                         |
| 30345-3201                                            |                                         |

## **Searching for Approved Brand Registrations**

Once your brand is approved, you may view the ATT-104 online.

1. Go to the GTC website (https://gtc.dor.ga.gov) and click the Brand Registration Search hyperlink.

| Georgia Tax Center                |                               |                               |  |  |  |  |  |
|-----------------------------------|-------------------------------|-------------------------------|--|--|--|--|--|
| Home                              |                               |                               |  |  |  |  |  |
| Log In                            | 📴 Common Tasks                | Businesses                    |  |  |  |  |  |
| Username                          | Make a Quick Payment          | Report Alcohol Citation       |  |  |  |  |  |
|                                   | Protest a Proposed Assessment | Request an Exempt Wine Permit |  |  |  |  |  |
| Password                          | Request a Waiver of Penalty   | Transfer Tax Credit           |  |  |  |  |  |
|                                   | Submit Documentation          | Submit Carrier Monthly Report |  |  |  |  |  |
| Logon                             | 📥 Individuals                 | Searches                      |  |  |  |  |  |
| Eorgot Password?                  | ID Verification Quiz          | Alcohol Retailer Set/Reset    |  |  |  |  |  |
| Forgot Username?                  | Receive 1099-G Electronically | Existing Submissions          |  |  |  |  |  |
| Don't have a logon? Register here | Request a Customs Letter      | Licenses                      |  |  |  |  |  |
| Registration                      | Verify my Return              | Sales Tax Distribution        |  |  |  |  |  |
| Register a New Georgia Business   | Where's my Refund?            | Sales Tax IDs                 |  |  |  |  |  |
| Register as a Third Party Filer   |                               | SOLVED: Search for a Lien     |  |  |  |  |  |
| Register a Permit Account         |                               | Wholesaler Price Postings     |  |  |  |  |  |
|                                   |                               | Brand Registration Search     |  |  |  |  |  |

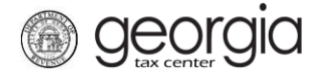

2. Enter an alcohol license number. The alcohol brand name is optional. Click the **Search** button.

| $\equiv$ Brand Registration Search |          |                   |  |  |  |  |  |
|------------------------------------|----------|-------------------|--|--|--|--|--|
| A Home  Brand Registration Search  |          |                   |  |  |  |  |  |
| License Number                     | Required | Required Required |  |  |  |  |  |
| Alcohol Brand Name                 |          |                   |  |  |  |  |  |
|                                    |          |                   |  |  |  |  |  |
|                                    | Search   | b                 |  |  |  |  |  |

**NOTE:** For brand registrations submitted before September 1, 2018, you can only search by the manufacturer's license number.

3. Click the **View ATT-104** hyperlink for the brand registration you want to view.

| ≡ Brand Registration Search        |                                                           |                |            |                           |             |  |  |  |  |
|------------------------------------|-----------------------------------------------------------|----------------|------------|---------------------------|-------------|--|--|--|--|
| A Home > Brand Registration Search |                                                           |                |            |                           |             |  |  |  |  |
| Brand Registration List            |                                                           |                |            |                           |             |  |  |  |  |
| Business Name                      | Address                                                   | License Number | Brand Name | Approved Date Ceased Date | View        |  |  |  |  |
| WHOLESALE                          | 1800 CENTURY BLVD<br>NE STE 2301 ATLANTA<br>GA 30345-3206 |                | test123    | 14-Jun-2018               | View ATT104 |  |  |  |  |
| WHOLESALE                          | 1800 CENTURY BLVD<br>NE STE 2301 ATLANTA<br>GA 30345-3206 |                | TEST1A     | 12-Jun-2018               | View ATT104 |  |  |  |  |
| WHOLESALE                          | 1800 CENTURY BLVD<br>NE STE 2301 ATLANTA<br>GA 30345-3206 |                | TEST1C     | 12-Jun-2018               | View ATT104 |  |  |  |  |
| WHOLESALE                          | 1800 CENTURY BLVD<br>NE STE 2301 ATLANTA<br>GA 30345-3206 |                | TEST1B     | 12-Jun-2018               | View ATT104 |  |  |  |  |
| WHOLESALE                          | 1800 CENTURY BLVD<br>NE STE 2301 ATLANTA<br>GA 30345-3206 |                | wine 3     | 06-Jun-2018               | View ATT104 |  |  |  |  |
| WHOLESALE                          | 1800 CENTURY BLVD<br>NE STE 2301 ATLANTA<br>GA 30345-3206 |                | wine 2     | 06-Jun-2018               | View ATT104 |  |  |  |  |
| WHOLESALE                          | 1800 CENTURY BLVD<br>NE STE 2301 ATLANTA<br>GA 30345-3206 |                | wine 1     | 06-Jun-2018 06-Jun-2018   | View ATT104 |  |  |  |  |
| 7 Rows                             |                                                           |                |            |                           |             |  |  |  |  |